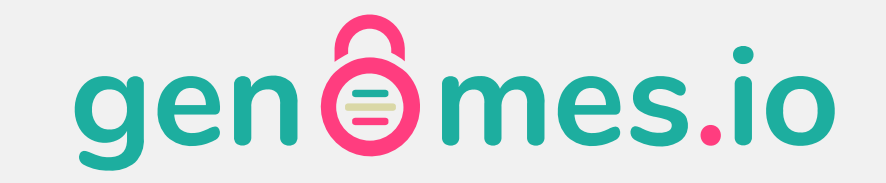

### **Activate Your DNA Vault**

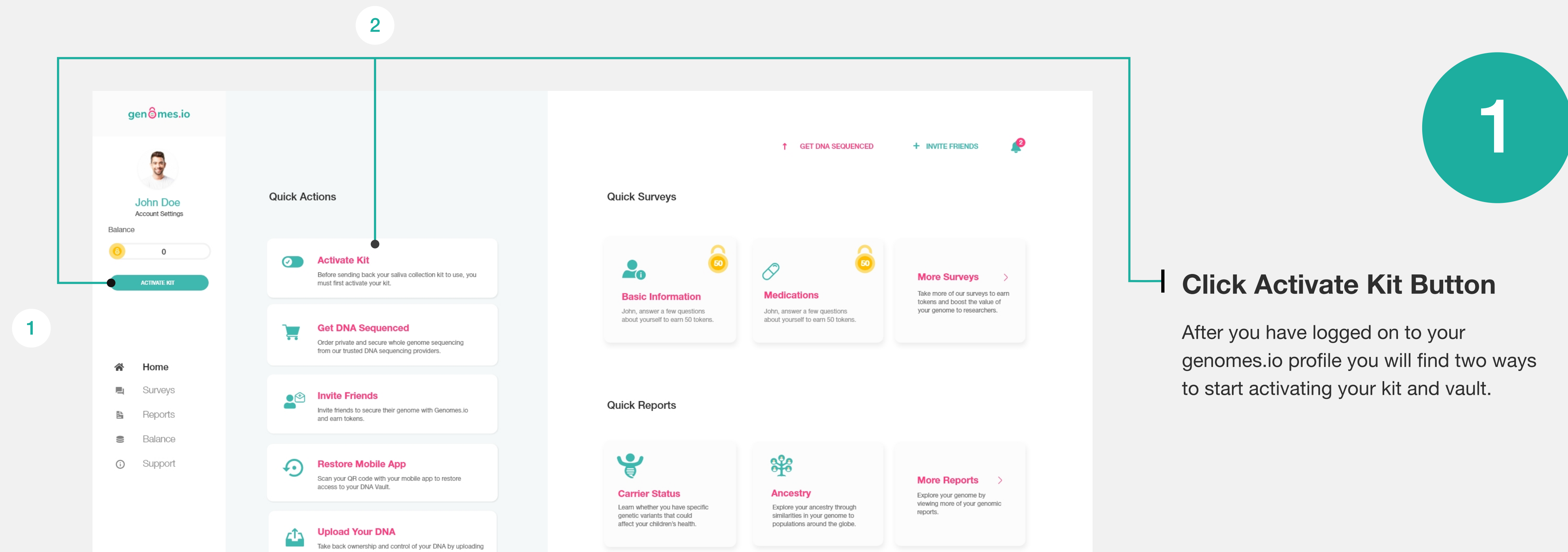

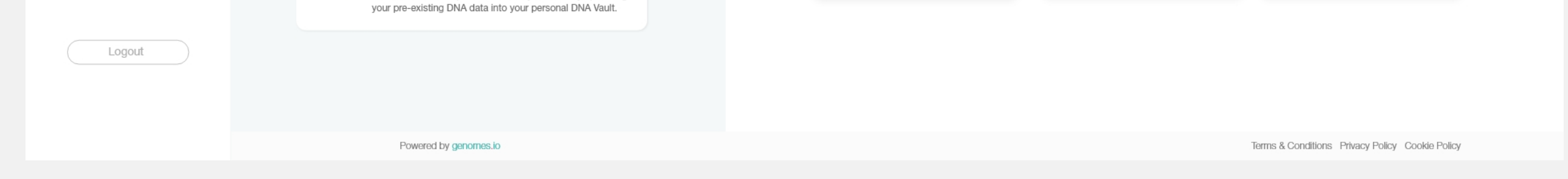

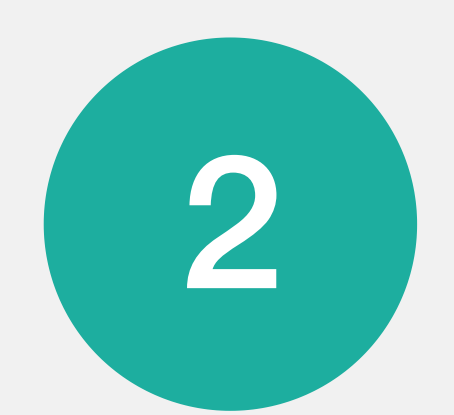

## Please enter your sample ID code to activate your kit.

Your Sample ID code is present on the side of your vial. It is a 8 or 10 character alphanumeric code e.g NGWR1AXXXX . You should also find it on your instruction leaflet included in the kit. Please ignore any codes on the box or anywhere else on the kit or packaging.

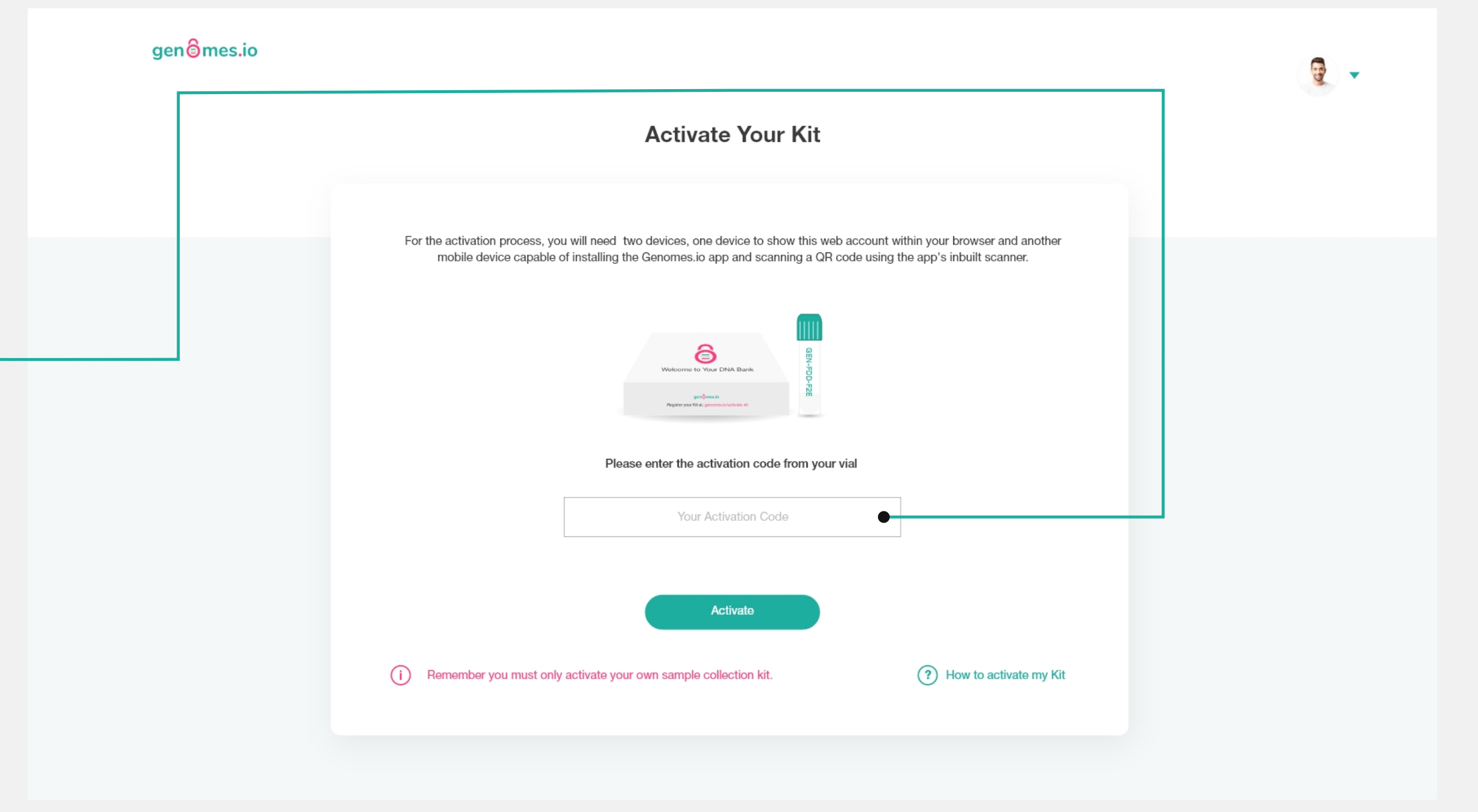

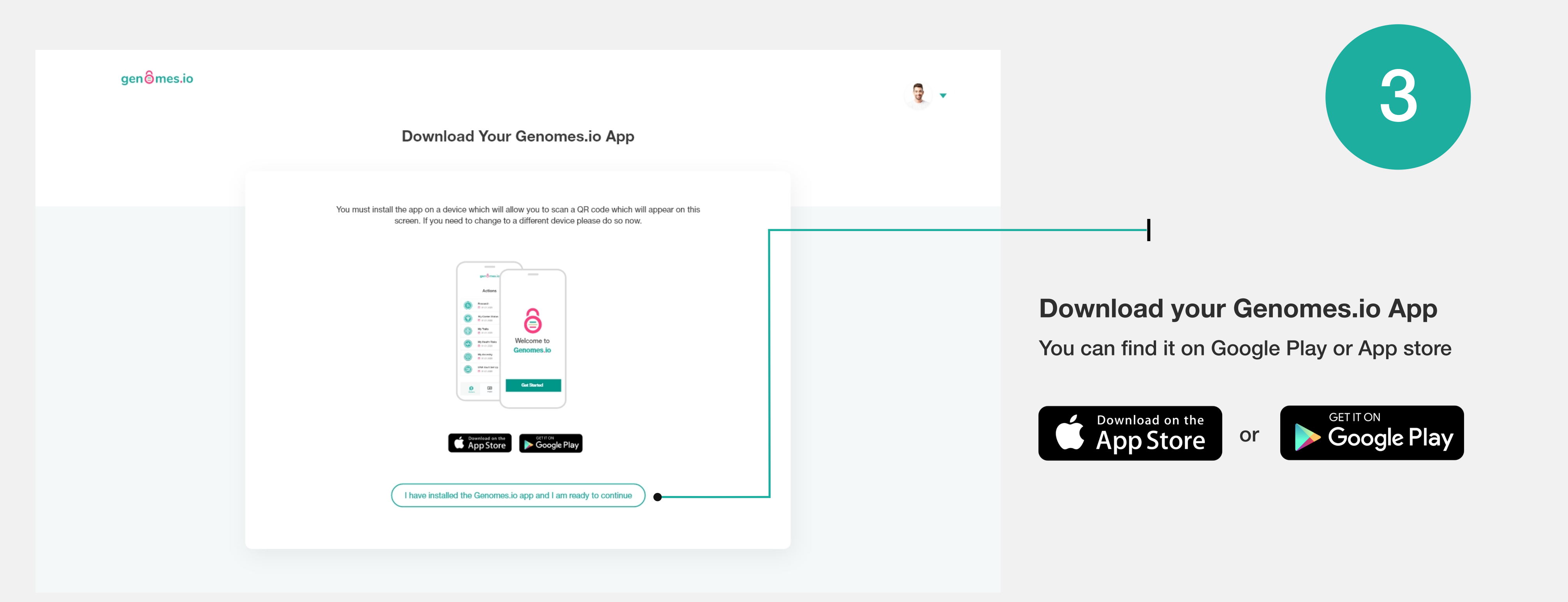

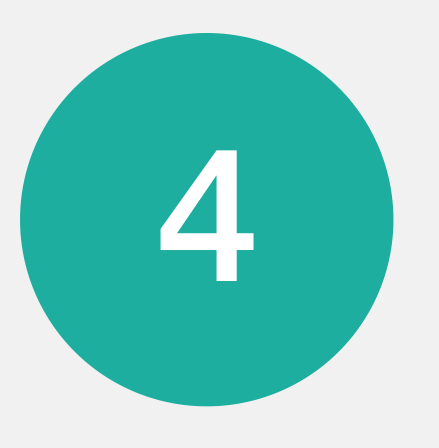

After downloading your app, please continue with the following instructions to set up your DNA Vault.

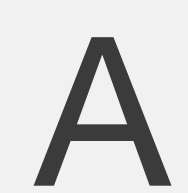

#### Activate your DNA Vault

The following page should now be displayed on your web account.

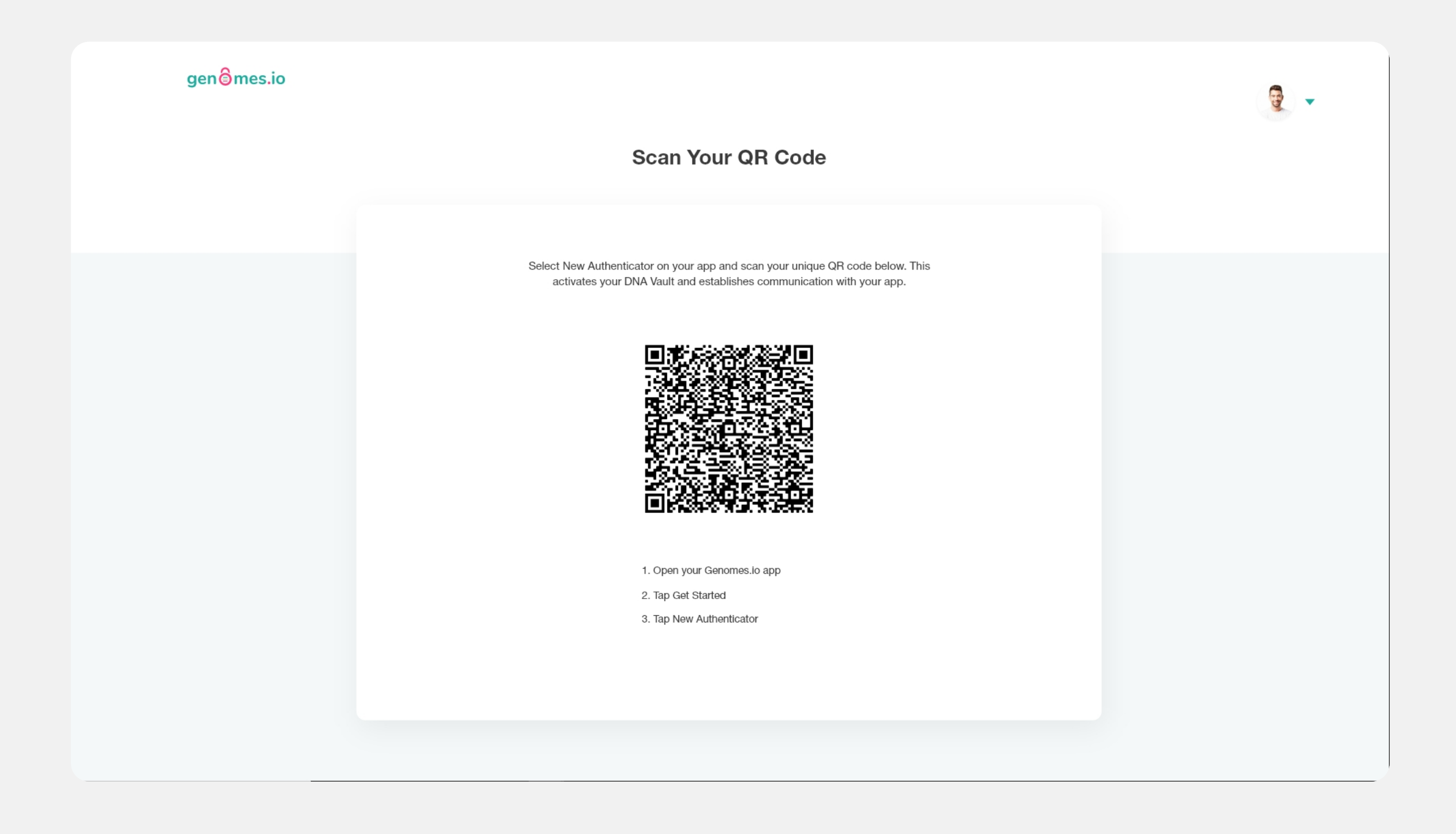

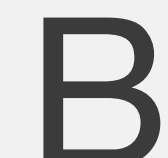

### Get Started

On your mobile device, open your Genomes.io app and follow the screens to get started.

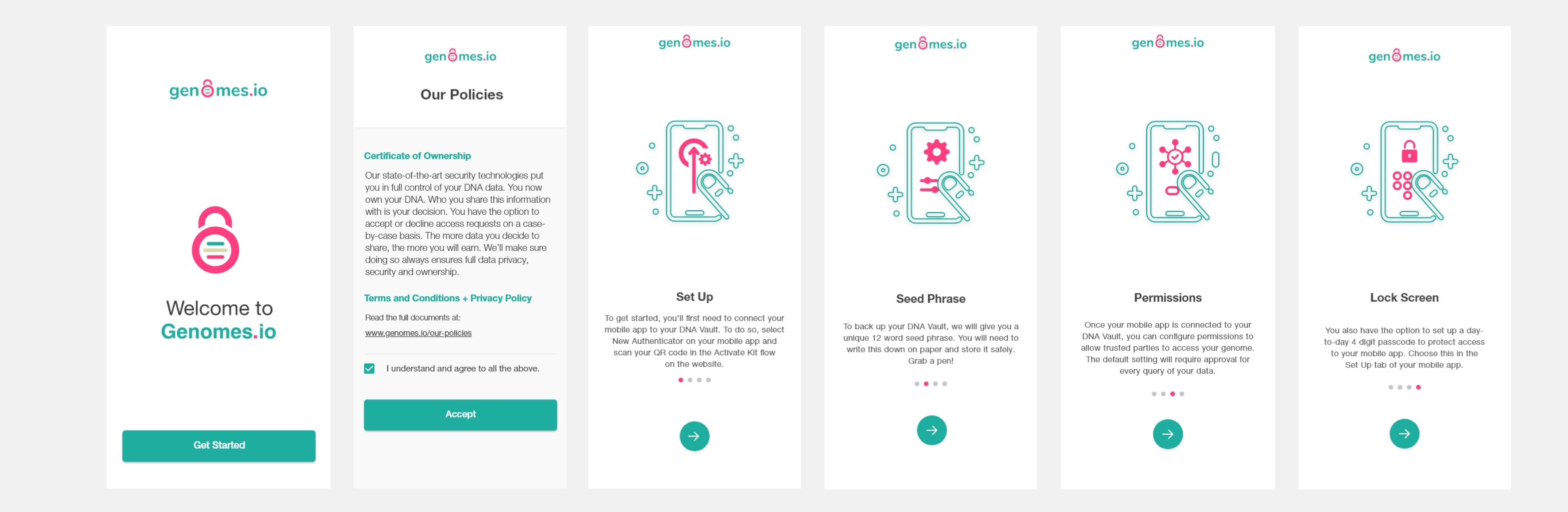

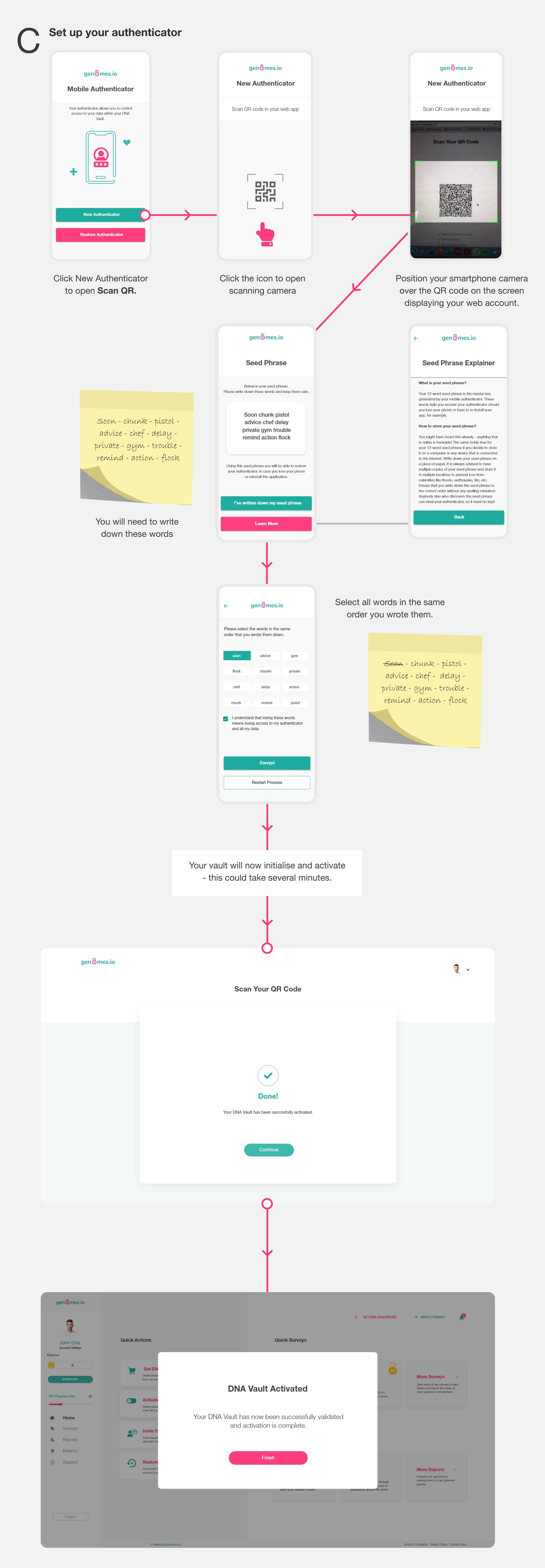

# **O** All Done - Now it is time to collect your sample!